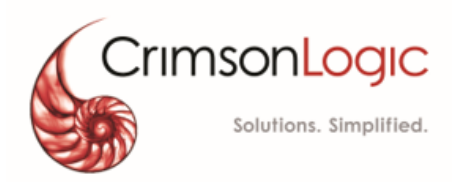

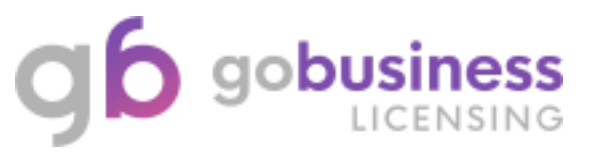

# Enquiry on Active Staff List & Individual Licence for SA/PIA/RIHE Agencies

Version: 1.1 16 Jan 2020

## CONTENTS

| About this Quick Reference Guide           | 3 |
|--------------------------------------------|---|
| Purpose & Objective                        | 3 |
| Audience                                   | 3 |
| Pre-Requisite                              | 3 |
| Quick Ref 1: Enquiry on Active Staff List  | 4 |
| Quick Ref 2: Enquiry on Individual Licence | 9 |

## **About this Quick Reference Guide**

### **Purpose & Objective**

This quick reference explains SA / PIA / RIHE Agency on step-by-step guide to enquire on Active Staff List and Individual Licence of the officers in **GoBusiness Licensing** system.

This quick guide uses the Security Agency as Example to describe the step-by-step guide. Private Investigator and Registered In-House Employer to follow these steps for their own licence usage as well.

### Audience

- Security Agency (SA)
- Private Investigator Agency (PIA)
- Registered In-House Employer (RIHE)

### **Pre-Requisite**

- SA/PIA/RIHE Agencies will login GoBusiness Licensing using their Corppass Credentials.
- Agencies to have valid Licences and Officers ID for Enquiry.
- User can <u>click here</u> to find GoBusiness Licensing online guide on the general usage of GoBusiness Licensing System.

## **Quick Ref 1: Enquiry on Active Staff List**

- Step 1: User needs to login into GoBusiness Licensing for perform such enquiry. Note: Only applicable for "Company" profile.
- Step 2: After logging into GoBusiness Licensing, click "LICENSED ENTITIES".

|                                               | ness                     |                    |                  |                                                 |                                    | Contact Us                                 | gapore Government<br>grity - Service - Excellence<br>Feedback Sitemap |
|-----------------------------------------------|--------------------------|--------------------|------------------|-------------------------------------------------|------------------------------------|--------------------------------------------|-----------------------------------------------------------------------|
|                                               | ENSING                   |                    |                  | A A                                             | A Within this We                   | ebsite 👻 Search b                          | by Keywords Q                                                         |
| 🛧 номе 🗎                                      | MY PORTFOLIO             |                    |                  | LICENSED ENTI                                   | TIES 🗘 SFA /                       | NPARKS / AVS LICE                          | NCES 🜲 🔒                                                              |
| <br>Dashboard                                 | Applications             | Licenc             | es Pay           | s)<br>ments Requ                                | ests for Action                    | Managed Returns                            |                                                                       |
| Dashboard                                     |                          |                    |                  |                                                 |                                    |                                            |                                                                       |
| AL GONZALEZ<br>Your last login was on T<br>PM | 'hursday 16 January      | 2020 at 06:12      | pdate Profile    | Representing<br>INSPIRE EDUC<br>50 EAST COAST F | CATION CENTRE<br>ROAD, #02-144 ROX | PTE. LTD. (UEN: 20<br>Y SQUARE S(428769) ( | 00723647D)                                                            |
| Application Status                            | Applicatio               | n Number           |                  | Chee                                            | :k                                 |                                            |                                                                       |
| APPLICATIONS                                  |                          | DRAFTS             | Ø                | LICENCES                                        | R                                  | PAYMENTS                                   | <u></u>                                                               |
| Require<br>Attention                          | 9 <u>5</u><br>n Progress | Due for<br>Removal | 59<br>All Drafts | Due for<br>Renewal                              | 2<br>Active                        | Pendir                                     | 6<br>ng Payments                                                      |

Step 3: Click on '+' button to expand the different types of "Enquiry".

| g <b>b</b> gol                                                                                                 | business<br>Licensing                                                                                                    |                                             |                                              | A 🔥 A                            | Within th    | is Website     | Contact Us   F        | oore Government<br>· Service · Excellence<br>ieedback   Sitemaj<br>Q |
|----------------------------------------------------------------------------------------------------|----------------------------------------------------------------------------------------------------|---------------------------------------------|----------------------------------------------|----------------------------------|--------------|----------------|-----------------------|----------------------------------------------------------------------|
| \land НОМЕ                                                                                                    | MY PORTFOLIO                                                                                                    | LICENCE APPL                                | ICATION 😽 I                                  | LICENSED EN                      | ITITIES      | SFA / N        | PARKS / AVS LICENCE   | s 🌲 🔒                                                                |
| This pag                                                                                                    | e provides you with the fa                                                                                                    | cility to search through                    | the list of licensed en<br>determined search | ntities from pa<br>o parameters. | articipating | ç Singapore Go | vernment Agencies bas | ed on pre-                                                           |
| HOTELS L                                                                                                    | CENSING BOARD                                                                                                    |                                             |                                              |                                  |              |                |                       |                                                                      |
| INLAND R                                                                                                    | EVENUE AUTHORITY OF                                                                                                    | SINGAPORE                                   |                                              |                                  |              |                |                       |                                                                      |
| MAJLIS U                                                                                                    | SAMA ISLAM SINGAPUR                                                                                                    | A                                           |                                              |                                  |              |                |                       |                                                                      |
|                                                                                                    | OF MANPOWER                                                                                                    |                                             |                                              |                                  |              |                |                       |                                                                      |
|                                                                                                    | RE POLICE FORCE                                                                                                    |                                             |                                              |                                  |              |                |                       |                                                                      |
| <u>Ste</u>                                                                                                    | <b>p 4:</b> Select "Er                                                                                                    |                                             | sting SPF Li                                 | CENCES"                          | ITITIES      | SFA / N        | IPARKS / AVS LICENCE  | es 🌲 🛔                                                               |
| This pa                                                                                                    | ge provides you with the fa                                                                                                    | acility to search through                   | the list of licensed e<br>determined search  | entities from p<br>h parameters. | articipatin  | g Singapore Go | wernment Agencies ba: | sed on pre-                                                          |
| HOTELS L                                                                                                    | ICENSING BOARD                                                                                                    |                                             |                                              |                                  |              |                |                       |                                                                      |
|                                                                                                    | REVENUE AUTHORITY OF                                                                                                    | F SINGAPORE                                 |                                              |                                  |              |                |                       |                                                                      |
| MAJLIS U                                                                                                    | GAMA ISLAM SINGAPUR                                                                                                    | RA                                          |                                              |                                  |              |                |                       |                                                                      |
|                                                                                                    | OF MANPOWER                                                                                                    |                                             |                                              |                                  |              |                |                       |                                                                      |
|                                                                                                    | RE POLICE FORCE                                                                                                    |                                             |                                              |                                  |              |                |                       |                                                                      |
| <ul> <li>Enquiry or</li> <li>Enquiry or</li> <li>Enquiry or</li> <li>Enquiry or</li> <li>Enquiry or</li> </ul> | Licenced Massage Esta     Security Officer Grades     Security Officer and Pr     Existing SPF Licences     step by step user avide a | ablishments<br>s<br>ivate Investigator Lice | inces                                        |                                  |              |                |                       |                                                                      |

It redirects the user to the Enquiry on Existing SPF Licences Page.

| A HOME                                                                                                    | MY PORTFO                                                                       | DLIO 📑  | LICENCE APPLICATION                             | S LICENSED ENTITIES                                                                                                    | SFA / NPARKS / AVS LICENCES 🌲      | 4               |
|----------------------------------------------------------------------------------------------------|---------------------------------------------------------------------------------|---------|-------------------------------------------------|----------------------------------------------------------------------------------------------------|------------------------------------|-----------------|
| Singapore Polic<br>Enquiry OI                                                                                                    | te Force<br>n Existing SPF                                                      | Licence | 25                                              |                                                                                                    |                                    |                 |
| Licence Type<br>Please Sel                                                                                                    | e<br>ect                                                                        |         |                                                 | Enquiry Type     Please Select                                                                                                    | V Search                           |                 |
| ≻ <u>St</u>                                                                                                    | <b>ep 5:</b> Select                                                             | : Secur | ity Agency Licer                                | ice from the drop                                                                                                    | odown list.                        |                 |
| 🏫 номе                                                                                                    | MY PORTFO                                                                       | LIO 📑   | LICENCE APPLICATION                             | LICENSED ENTITIES                                                                                                    | SFA / NPARKS / AVS LICENCES 🜲      | 8               |
| Singapore Polic<br>Enquiry or                                                                                                    | e Force<br>Care Existing SPF                                                    | Licence | 25                                              |                                                                                                    |                                    |                 |
| Licence Type<br>Please Sele<br>Please Sele<br>Private Inv<br>Massage E                                                                                                    | ect<br>ect<br>estigation Agency Li<br>istablishment                             | icence  |                                                 | Enquiry Type     Please Select                                                                                                    | ¥ Search                           |                 |
| HOSSUGE C<br>Security A<br>HO In-House E<br>Fin: Arms and                                                                                                    | <mark>gency Licence</mark><br>Employer<br>Explosives                            |         |                                                 | LICENSED ENTITIES                                                                                                    | About Us     Contact Us            | bark            |
|                                                                                                    | Covernment Agencies                                                             | Among   | f Evicting Licence                              |                                                                                                    |                                    | DACK            |
| St<br>В НОМЕ                                                                                                    | t <mark>ер 6:</mark> Select                                                     | Active  | Staff List from                                 | the dropdown lis                                                                                                    | t.                                 |                 |
| Singapore Poli<br>Enquiry o                                                                                                    | сер 6: Select<br>му роктяс<br>се Force<br>n Existing SPF                        | Active  | Staff List from     LICENCE APPLICATION         | the dropdown lis                                                                                                    | SFA / NPARKS / AVS LICENCES        |                 |
| Singapore Poli<br>Enquiry o<br>Licence Typ<br>Security A                                                                                                    | CE Force<br>n Existing SPF<br>agency Licence                                    |         | e Staff List from LICENCE APPLICATION ES        | the dropdown lis  LICENSED ENTITIES  Enquiry Type Please Select Active Staff List Individual Licence                                                                                               | sfa / NPARKS / AVS LICENCES        |                 |
| St<br>Home     Singapore Polit Enquiry o     Licence Typ     Security A  HOME      Security A                                                                                                    | CEP 6: Select<br>MY PORTFO<br>CE Force<br>n Existing SPF<br>Me<br>gency Licence | Active  | e Staff List from<br>LICENCE APPLICATION<br>es  | the dropdown lis<br>LICENSED ENTITIES<br>LICENSED ENTITIES<br>Please Select<br>Please Select<br>Active Staff List<br>Individual Licence<br>Deployment Site<br>LICENSED ENTITIES<br>Number under th | st.<br>SFA / NPARKS / AVS LICENCES | a<br>a<br>liick |
| Singapore Poli         Enquiry o         Licence Typ         Security A         HOME         KOME         Singapore Poli         Enquiry o         Singapore Poli         Singapore Poli         Singapore Poli         Licence Typ         Security A | Existing SPF                                                                    | Active  | e Staff List from<br>LICENCE APPLICATION<br>ess | the dropdown liss                                                                                                    | et.<br>SFA / NPARKS / AVS LICENCES | elick           |

> **<u>Step 8</u>**: The active records are displayed.

#### Singapore Police Force Enquiry on Existing SPF Licences

|      | icence Type<br>Security Agency Licence |                            |                 | Enquiry Type<br>Active Staff | List             | Ŧ                   | Licence No. |            |            | Search                                                                                                    |
|------|----------------------------------------|----------------------------|-----------------|------------------------------|------------------|---------------------|-------------|------------|------------|----------------------------------------------------------------------------------------------------|
| Enqu | uiry on Security Age                   | ncy Licence Active         | Staff List      |                              |                  |                     |             |            |            | EXPORT                                                                                                    |
| S/N  | Licence Number                         | Licence Type               | Company<br>Name | Licensee ID<br>No            | Licensee<br>Name | Busines:<br>Address | s Operating | Valid From | Valid To   | Action                                                                                                    |
| 1    | L/P5/100002/2018                       | Security Agency<br>Licence |                 | 58326892A                    |                  |                     |             | 01/01/2001 | 31/12/2018 | Active_Staff_List_2nd<br>attachment.pdf<br>Active_Staff_List_1st<br>attachment.pdf<br>Active_Staff_List_3rd<br>attachment.pdf |
| 2    | L/PS/100003/2018                       | Security Agency<br>Licence |                 | S8326892A                    |                  |                     |             | 01/01/2001 | 31/12/2018 | Active Staff List                                                                                                    |
| Shov | v 10<br>ving 1 to 2 of 2 entr          | ▼ e                        | ntries          |                              |                  |                     |             | First      | Prev       | 1 Next Last                                                                                                    |

# Step 9i: You can either download the Active Staff list document(s) by clicking on the files with 'pdf' extension under 'Action' column.

| Singa | apore Police Force    |                            |                 |                   |                  |                     |             |            |            |                                                                                                    |
|-------|-----------------------|----------------------------|-----------------|-------------------|------------------|---------------------|-------------|------------|------------|----------------------------------------------------------------------------------------------------|
| End   | quiry on Exist        | ting SPF Lic               | ences           |                   |                  |                     |             |            |            |                                                                                                    |
|       |                       |                            |                 |                   |                  |                     |             |            |            |                                                                                                    |
| Li    | cence Type            |                            |                 | Enquiry Type      |                  |                     | Licence No. |            |            |                                                                                                    |
|       | Security Agency Lic   | ence                       | Ψ               | Active Staff      | List             | ۳                   |             |            |            | Search                                                                                                    |
|       |                       |                            |                 |                   |                  |                     |             |            |            |                                                                                                    |
|       |                       |                            |                 |                   |                  |                     |             |            |            | EXPORT                                                                                                    |
|       |                       |                            |                 |                   |                  |                     |             |            |            |                                                                                                    |
| Enqu  | urv on Security Age   | ncy Licence Activ          | /e Staff List   |                   |                  |                     |             |            |            |                                                                                                    |
|       |                       |                            |                 |                   |                  |                     |             |            |            |                                                                                                    |
| S/N   | Licence Number        | Licence Type               | Company<br>Name | Licensee ID<br>No | Licensee<br>Name | Busines:<br>Address | s Operating | Valid From | Valid To   | Action                                                                                                    |
| 1     | L/P5/100002/2018      | Security Agency<br>Licence |                 | 58326892A         |                  |                     |             | 01/01/2001 | 31/12/2018 | Active_Staff_List_2nd<br>attachment.pdf<br>Active_Staff_List_1st<br>attachment.pdf<br>Active_Staff_List_3rd<br>attachment.pdf |
| 2     | L/P5/100003/2018      | Security Agency<br>Licence |                 | S8326892A         |                  |                     |             | 01/01/2001 | 31/12/2018 | Active Staff List                                                                                                    |
| Shov  | v 10                  | •                          | entries         |                   |                  |                     |             |            |            |                                                                                                    |
| Shov  | ving 1 to 2 of 2 entr | ies                        |                 |                   |                  |                     |             | First      | Prev       | 1 Next Last                                                                                                    |
|       |                       |                            |                 |                   |                  |                     |             |            |            |                                                                                                    |

### Step 9ii-a: Or you can click on the "Active Staff List" under 'Action' column to view the information.

Singapore Police Force

Enquiry on Existing SPF Licences

| Li   | cence Type<br>Security Agency Lic | ence                       | ٣               | Enquiry Type<br>Active Staff | List             | ٣                  | Licence No. |            |            | Search                                                                                                    |
|------|-----------------------------------|----------------------------|-----------------|------------------------------|------------------|--------------------|-------------|------------|------------|----------------------------------------------------------------------------------------------------|
| Enqu | iry on Security Age               | ncy Licence Active         | staff List      |                              |                  |                    |             |            |            | EXPORT                                                                                                    |
| S/N  | Licence Number                    | Licence Type               | Company<br>Name | Licensee ID<br>No            | Licensee<br>Name | Busines<br>Address | s Operating | Valid From | Valid To   | Action                                                                                                    |
| 1    | L/PS/100002/2018                  | Security Agency<br>Licence |                 | 58326892A                    |                  |                    |             | 01/01/2001 | 31/12/2018 | Active_Staff_List_2nd<br>attachment.pdf<br>Active_Staff_List_1st<br>attachment.pdf<br>Active_Staff_List_3rd<br>attachment.pdf |
| 2    | L/PS/100003/2018                  | Security Agency<br>Licence |                 | S8326892A                    |                  |                    |             | 01/01/2001 | 31/12/2018 | Active Staff List                                                                                                    |
| Show | 10                                | • e                        | ntries          |                              |                  |                    |             |            |            |                                                                                                    |
| Show | ving 1 to 2 of 2 entr             | ies                        |                 |                              |                  |                    |             | First      | Prev       | 1 Next Last                                                                                                    |

# Step 9ii-b: Upon clicking, GoBusiness Licensing will display the list of Active Staff in a new tab.

Singapore Police Force

Enquiry on Security Agency Licence Active Staff List for Licence No: L/PS/100003/2018

Records listed is accurate as at 03/06/2018 05:10 hours

| S/N | ID<br>Number | Other ID<br>Number | Name       | Grade                     | Employement<br>Grade | Notification<br>Date | Licence Type        | Licence Approved<br>Date | Training |
|-----|--------------|--------------------|------------|---------------------------|----------------------|----------------------|---------------------|--------------------------|----------|
| 1   | 16991299     | S61SS0013J         | NLS TEST 1 | Chief Security<br>Officer | Test 1               | 30/09/2017           | Security<br>Officer | 03/09/2017               | Trained  |
| 2   | 16991299     | S61SS0013J         | NLS TEST 2 | Chief Security<br>Officer | Test 2               | 30/09/2017           | Security<br>Officer | 03/09/2017               | Trained  |
| 3   | 16991299     | S61SS0013J         | NLS TEST 3 | Chief Security<br>Officer | Test 3               | 30/09/2017           | Security<br>Officer | 03/09/2017               | Trained  |
| 4   | 16991299     | S61SS0013J         | NLS TEST 4 | Chief Security<br>Officer | Test 4               | 30/09/2017           | Security<br>Officer | 03/09/2017               | Trained  |
| 5   | 16991299     | S61SS0013J         | NLS TEST 5 | Chief Security<br>Officer | Test 5               | 30/09/2017           | Security<br>Officer | 03/09/2017               | Trained  |
| 6   | 16991299     | S61SS0013J         | NLS TEST 6 | Chief Security<br>Officer | Test 6               | 30/09/2017           | Security<br>Officer | 03/09/2017               | Trained  |

EXPORT

Step 9ii-c: You can click on "Export" button to export the information separately.

### **Quick Ref 2: Enquiry on Individual Licence**

Step 1: For Enquiry type, if user has selected "Individual Licence", GoBusiness Licensing will show a field for him/ her to enter the NRIC/ FIN number.

Singapore Police Force

Enquiry on Existing SPF Licences

| Security Agency Licence   Individual Licence | Search |
|----------------------------------------------|--------|

Step 2: After entering a valid NRIC/ FIN number and clicking on the "Search" button, GoBusiness Licensing will display the status of individual licence and renewal details.

Singapore Police Force

#### Enquiry on the Status of Individual Licence

| NRIC/FIN<br>Number | Pass ID  | Name          | Licence No        | Licence Type            | Licence<br>Status | Licence<br>Expiry Date | Training<br>Status | Grade                   | No of<br>notifications | Operations               |
|--------------------|----------|---------------|-------------------|-------------------------|-------------------|------------------------|--------------------|-------------------------|------------------------|--------------------------|
| S7703616D          | 17991299 | NLS<br>TEST 1 | L/PS/123456/20175 | Security<br>Officer     | Approved          | 01/01/2018             | Trained            | Security<br>Officer     | 1                      | View Training<br>Records |
| S7703616D          | 16991299 | NLS<br>TEST 2 | L/PS/000456/2018S | Private<br>Investigator | Approved          | 02/01/2019             | Trained            | Private<br>Investigator | 1                      | View Training<br>Records |

#### **Renewal Details**

| S/N | Renewal Acknowledgement Number | Renewal Licence Number | Licence Type         | Renewal Status |
|-----|--------------------------------|------------------------|----------------------|----------------|
| 1   | PS/12345678/0029               | L/PS/123456/20175      | Security Officer     | PENDING        |
| 2   | P5/12345678/0029               | L/PS/000456/20185      | Private Investigator | Approved       |

Step 3: When user clicked on "View Training Records" under the 'Operations' column, GoBusiness Licensing will display the training record(s) in a new tab.

### Singapore Police Force Training Records of Security officer S7703616D for Licence Number L/PS/123456/2017S

| S/N    | Training Description                                                                          |       |      |   |      |      |
|--------|-----------------------------------------------------------------------------------------------|-------|------|---|------|------|
| 1      | Record 1 Essential Security Grading course conduted by Group4 Cisco Training(before 1 jan 96) |       |      |   |      |      |
| 2      | Record 1 Essential Security Grading course conduted by Group4 Cisco Training(before 1 jan 95) |       |      |   |      |      |
| Show   | 10 • entries                                                                                  |       |      |   |      |      |
| Showin | g 1 to 2 of 2 entries                                                                         | First | Prev | 1 | Next | Last |